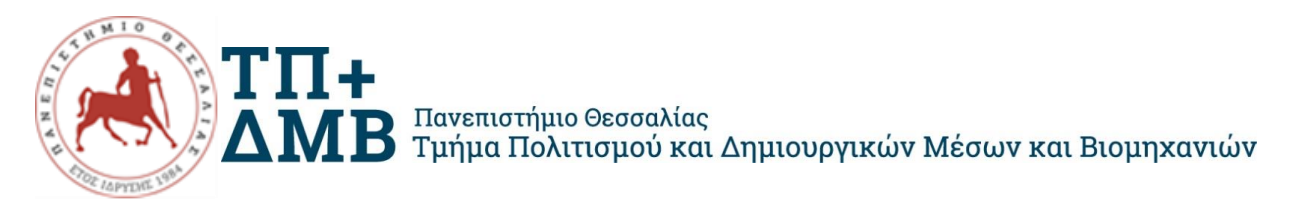

# ΑΝΑΚΟΙΝΩΣΗ ΥΠΟΒΟΛΗΣ ΔΗΛΩΣΗΣ ΜΑΘΗΜΑΤΩΝ

# Όλοι/ες οι φοιτητές /τριες του Τμήματος έχουν υποχρέωση <u>ΥΠΟΒΟΛΗΣ ΔΗΛΩΣΗΣ</u> <u>ΜΑΘΗΜΑΤΩΝ.</u>

Η υποβολή της δήλωσης μαθημάτων <u>κάθε εξαμήνου</u> πραγματοποιείται μέσω της εφαρμογής <u>Ηλεκτρονική Γραμματεία</u> σε προκαθορισμένο χρονικό διάστημα από τη Γραμματεία του Τμήματος. Πριν την έναρξη των δηλώσεων αναρτάται σχετική ανακοίνωση. Η υπηρεσία είναι προσβάσιμη μόνο εντός του εσωτερικού δικτύου (intranet) του ΠΘ. Για να συνδεθείτε στην υπηρεσία <u>Ηλεκτρονική Γραμματεία</u> από δίκτυο εκτός του ΠΘ, θα πρέπει να κάνετε <u>σύνδεση VPN</u>.

Η δήλωση μαθημάτων, είναι απαραίτητη προϋπόθεση τόσο για την προμήθεια των αντίστοιχων συγγραμμάτων όσο και για τη δυνατότητα συμμετοχής στις εξετάσεις με την καταγραφή του ονόματός σας στους καταλόγους εξέτασης του εκάστοτε μαθήματος του κάθε εξαμήνου σπουδών.

Η περίοδος των δηλώσεων μαθημάτων <u>του εαρινού εξαμήνου ακαδ. έτους 2023-24</u> ξεκινά την **Τρίτη 26/03/2024 12:00** και ολοκληρώνεται **την Κυριακή 31/3/2024 (ώρα λήξης** 24:00).

### ΕΚΠΡΟΘΕΣΜΕΣ ΔΗΛΩΣΕΙΣ ΜΑΘΗΜΑΤΩΝ ΔΕΝ ΘΑ ΓΙΝΟΥΝ ΔΕΚΤΕΣ.

#### Οδηγίες:

1. Από τον κεντρικό ιστότοπο του Π.Θ. επιλέγετε Αρχική >Σπουδές> Πρακτικές Πληροφορίες Ηλεκτρονική Γραμματεία> Είσοδος στην Ηλεκτρονική Γραμματεία.

2. Στην καρτέλα σας, στο πάνω μέρος, βλέπετε την ανακοίνωση για τις δηλώσεις: «Είναι ανοιχτή η περίοδος δηλώσεων '2023-2024 ΕΑΡ' για το τμήμα σας, πατήστε εδώ για να δηλώσετε μαθήματα»

### ΠΡΟΣΟΧΗ:

1. Τα μαθήματα επιλογής έχουν <u>όριο φοιτητών</u>. Στην περίπτωση που το όριο σε ένα μάθημα έχει συμπληρωθεί θα πρέπει να επιλεγεί ένα από τα υπόλοιπα.

2. Στα πεδία των προηγούμενων εξαμήνων δηλώνετε μόνο τα οφειλόμενα μαθήματα (Υποχρεωτικά και Επιλογής). Τα οφειλόμενα μαθήματα <u>επιλογής</u> μπορείτε να τα αντικαταστήσετε με άλλα μαθήματα επιλογής του εξαμήνου.

3. Έχετε τη δυνατότητα να δηλώσετε <u>έως 4 μαθήματα</u> από τα οφειλόμενα παλαιότερων εξαμήνων.

4. Οι φοιτητές που επιθυμούν να αποκτήσουν την **Παιδαγωγική και Διδακτική Επάρκεια** θα πρέπει να έχουν δηλωμένα <u>όλα</u> τα αντίστοιχα μαθήματα ΠΕ-1, ΠΕ-2, ΠΕ-3, ΠΕ-4 και ΠΕ-5

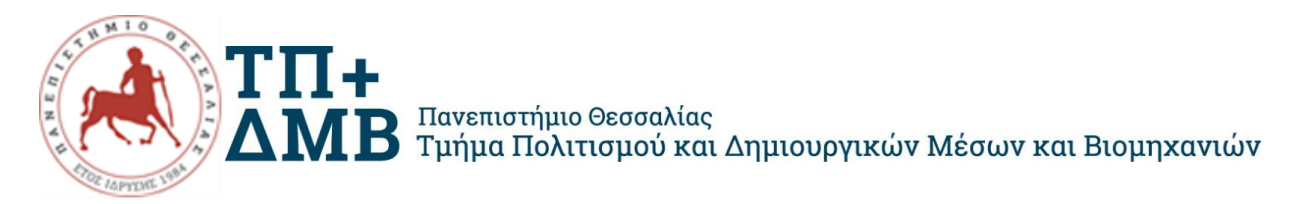

5. Ειδικότερα, όσοι/όσες επιθυμούν να υλοποιήσουν την Πρακτική Άσκηση σε δημοτικά σχολεία ή νηπιαγωγεία (δημόσια ή ιδιωτικά) θα πρέπει να έχουν παρακολουθήσει επιτυχώς <u>και τα πέντε (5)</u> απαραίτητα μαθήματα για τη λήψη της Παιδαγωγικής και Διδακτικής Επάρκειας.

6. Οι φοιτητές/τριες από το 4° εξάμηνο και άνω που οφείλουν μαθήματα προηγούμενων εξαμήνων, θα τα δηλώσουν σύμφωνα με τις αντιστοιχίσεις των μαθημάτων όπως φαίνονται στο site του Τμήματος: <u>https://www.cult.uth.gr/studies/</u> στο <u>ΣΤ. Αλλαγή ΠΠΣ:</u> <u>Μεταβατικές διατάξεις</u>

<u>Για τους φοιτητές του 2<sup>ου</sup> Εξαμήνου (Ακολουθούν το Προπτυχιακό Πρόγραμμα</u> Σπουδών 2023-2024)

- Εμφανίζονται τα διαθέσιμα μαθήματα του εξαμήνου
  4 Υποχρεωτικά 4 Ξένες Γλώσσες -Μαθήματα Επιλογής
- 2. Επιλέγετε (Τσεκάρετε) τα 4 Υποχρεωτικά, 1 Ξένη Γλώσσα και 1 Επιλογής (ΣΥΝΟΛΟ 6) Κατόπιν πατάτε Προσωρινή Αποθήκευση
- 3. Κατόπιν πατάτε Έλεγχο Ορθότητας (το σύστημα ελέγχει τους κανόνες της δήλωσης)
- 4. Κατόπιν πατάτε Υποβολή Δήλωσης (προεπισκόπηση) και αφού ελέγξετε τη δήλωσή σας πατάτε Οριστική Υποβολή Δήλωσης

<u>Για τους φοιτητές του 4<sup>ου</sup> Εξαμήνου (Ακολουθούν το Προπτυγιακό Πρόγραμμα</u> Σπουδών 2019-2023)

- 1. Εμφανίζονται τα διαθέσιμα μαθήματα του εξαμήνου 4 Υποχρεωτικά 4 Ξένες Γλώσσες Μαθήματα Επιλογής
- Εμφανίζονται επίσης τα μαθήματα του 2<sup>ου</sup> εξαμήνου (με πράσινο αυτά που έχετε περάσει)
- Στο Πεδίο του 4ου εξαμήνου Επιλέγετε (Τσεκάρετε) τα 4 Υποχρεωτικά, 1 Ξένη Γλώσσα και 1 Επιλογής (από τα υπόλοιπα του 2<sup>ου</sup> εξαμήνου) (ΣΥΝΟΛΟ 6)
- 4. Στο πεδίο του 2ου Εξαμήνου, Επιλέγετε (Τσεκάρετε) τα οφειλόμενα μαθήματα (έως 4). Το οφειλόμενο μάθημα επιλογής μπορεί να αντικατασταθεί.
- 5. Κατόπιν πατάτε Προσωρινή Αποθήκευση
- 6. Κατόπιν πατάτε Έλεγχο Ορθότητας (το σύστημα ελέγχει τους κανόνες της δήλωσης)
- 7. Κατόπιν πατάτε Υποβολή Δήλωσης (προεπισκόπηση) και αφού ελέγξετε τη δήλωσή σας πατάτε Οριστική Υποβολή Δήλωση

Για τους φοιτητές του 6ου Εξαμήνου

- Εμφανίζονται τα διαθέσιμα μαθήματα του εξαμήνου
  Υποχρεωτικά Μαθήματα Επιλογής
- Εμφανίζονται επίσης τα μαθήματα του 2<sup>ου</sup> και 4<sup>ου</sup> εξαμήνου (με πράσινο αυτά που έχετε περάσει)
- 3. Στο πεδίο του 6ου εξαμήνου Επιλέγετε (Τσεκάρετε) τα 2 Υποχρεωτικά, και 3 Επιλογής (ΣΥΝΟΛΟ 5)

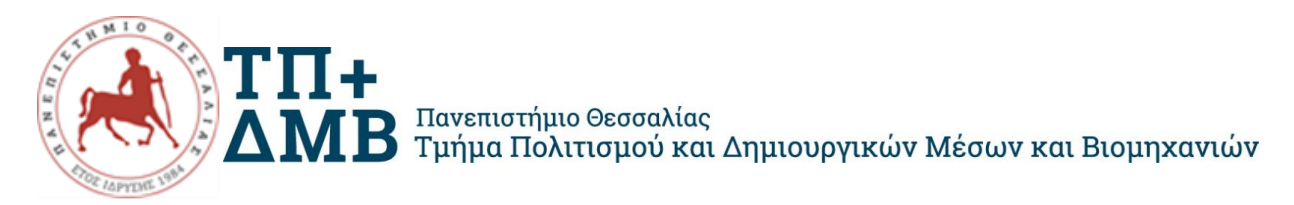

- Στα πεδία του 2ου Εξαμήνου και 4ου Εξαμήνου Επιλέγετε (Τσεκάρετε) τα οφειλόμενα μαθήματα (έως 4). Τα οφειλόμενα μαθήματα επιλογής μπορούν να αντικατασταθούν.
- 5. Κατόπιν πατάτε Προσωρινή Αποθήκευση
- 6. Κατόπιν πατάτε Έλεγχο Ορθότητας (το σύστημα ελέγχει τους κανόνες της δήλωσης)
- 7. Κατόπιν πατάτε Υποβολή Δήλωσης (προεπισκόπηση) και αφού ελέγξετε τη δήλωσή σας πατάτε Οριστική Υποβολή Δήλωσης.

<u>Για τους φοιτητές του 8<sup>ου</sup> Εξαμήνου</u>

- Εμφανίζονται τα διαθέσιμα μαθήματα του εξαμήνου
  Υποχρεωτικό Μαθήματα Επιλογής
- Εμφανίζονται επίσης τα μαθήματα του 2<sup>ου</sup>,4<sup>ου</sup> και 6<sup>ου</sup> εξαμήνου (με πράσινο αυτά που έχετε περάσει)
- Στο πεδίο του 8ου εξαμήνου επιλέγετε το EP853 Πρακτική Άσκηση και είτε το μάθημα ΕΠ858 Πτυχιακή Εργασία, είτε 3 Μαθήματα Επιλογής (ΣΥΝΟΛΟ 2 ή 4)
- 4. Στα πεδία του **2ου Εξαμήνου**, 4**ου Εξαμήνου** και 6**ου Εξαμήνου** Επιλέγετε (Τσεκάρετε) τα οφειλόμενα μαθήματα (έως 4). Τα οφειλόμενα μαθήματα επιλογής μπορούν να αντικατασταθούν.
- 5. Κατόπιν πατάτε Προσωρινή Αποθήκευση
- 6. Κατόπιν πατάτε Έλεγχο Ορθότητας (το σύστημα ελέγχει τους κανόνες της δήλωσης)
- 7. Κατόπιν πατάτε Υποβολή Δήλωσης (προεπισκόπηση) και αφού ελέγξετε τη δήλωσή σας πατάτε Οριστική Υποβολή Δήλωσης.

<u>Για τους φοιτητές του 10<sup>ου</sup> Εξαμήνου</u>

- 1. Από την Περίοδο Δηλώσεων 2023-24 Εαρινού εξαμήνου Επιλέγετε <u>MONO</u> τα οφειλόμενα μαθήματα των αντίστοιχων εξαμήνων. Τα οφειλόμενα μαθήματα επιλογής μπορούν να αντικατασταθούν.
- Από την Περίοδο Δηλώσεων 2023-24 Εαρινού εξαμήνου Εμβόλιμης Επιλέγετε τα οφειλόμενα μαθήματα των αντίστοιχων Χειμερινών εξαμήνων. Τα οφειλόμενα μαθήματα επιλογής ΔΕΝ μπορούν να αντικατασταθούν.